1. ネットワークアイコン 🛜 をクリックし、SOKAWiFi を選択する

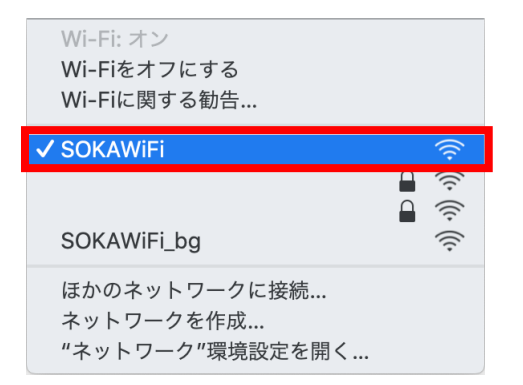

2. Safari を開き、SOKAWiFi LOGIN ページが表示されたら、大学で利用している ユーザ ID と パスワード を入力する(SOKAWiFi LOGIN ページが表示されない場合、ログインページ</u>にアクセスする)

| Safari ファイル 振発 表 | 示 職間 ブックマーク | ウインドウ ヘルプ |                     |           | \$ NN(4) | 火1103 | 0, I≣ |
|------------------|-------------|-----------|---------------------|-----------|----------|-------|-------|
| ••• • •          |             | 8         | sokavili soka acija | Ğ         |          | 6     | 0 4   |
|                  |             |           |                     |           |          |       |       |
| * 合 ###2入0       |             |           |                     |           |          |       |       |
| Apple            |             |           |                     |           |          |       |       |
| 🔮 Ding           |             |           |                     |           |          |       |       |
| G Google         |             |           | COVA                | WELLOCTH  |          |       |       |
| 🔮 Yahoo          |             |           | SUKA                | WIFILOGIN |          |       |       |
|                  |             |           |                     |           |          |       |       |
|                  |             |           |                     |           |          |       |       |
|                  |             |           |                     |           |          |       |       |
|                  |             |           |                     |           |          |       |       |
|                  |             |           |                     |           |          |       |       |
|                  |             |           |                     |           |          |       |       |
|                  |             |           |                     |           |          |       |       |
|                  |             |           |                     |           |          |       |       |
|                  |             |           |                     |           |          |       |       |
|                  |             |           | 1                   |           |          |       |       |
|                  |             |           |                     |           |          |       |       |
|                  |             |           |                     | Look      |          |       |       |
|                  |             |           |                     | and a     |          |       |       |
|                  |             |           |                     |           |          |       |       |
|                  |             |           |                     |           |          |       |       |
|                  |             |           |                     |           |          |       |       |
|                  |             |           |                     |           |          |       |       |
|                  |             |           |                     |           |          |       |       |
|                  |             |           |                     |           |          |       |       |